# 臺北市英語教學資源中心

英語夏令營報

操作手册

# 目錄

|          | ` | 登入        | 1  |
|----------|---|-----------|----|
|          | ` | 忘記密碼功能    | 2  |
| <u> </u> | ` | 修改學校資料    | 3  |
| 兀        | ` | 填寫夏令營報名表單 | 4  |
| Ħ.       | ` | 查看本校報名資料  | 6  |
| 六        | ` | 查看本校錄取清單  | 8  |
| Ł        | ` | 匯入報名表1    | -0 |

#### 一、登入

請登入網址: https://ecamp.tp.edu.tw/elememtary/index.php,點選「學校專區」

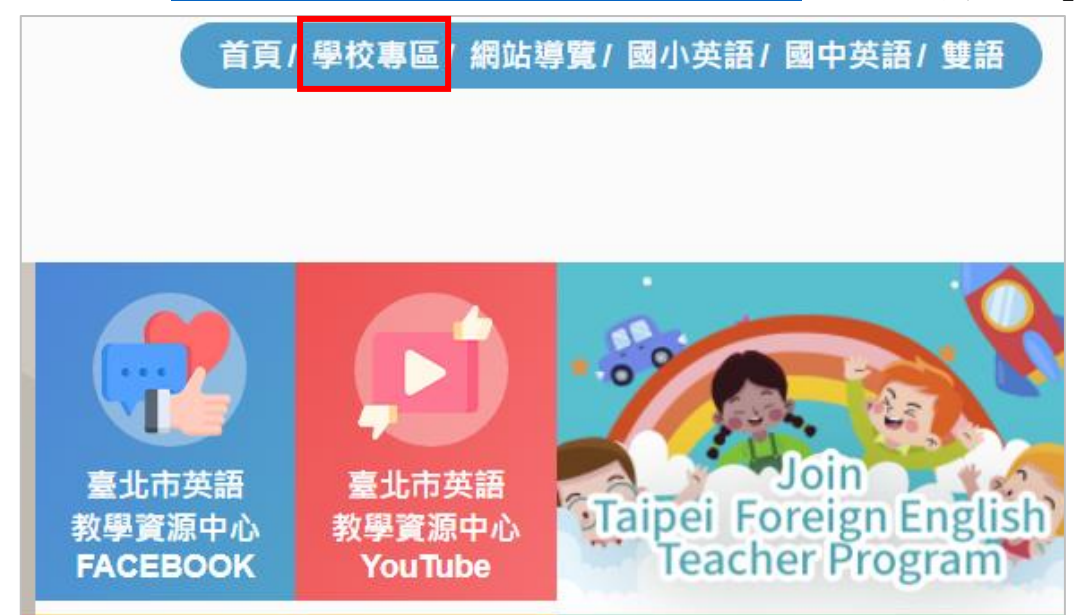

帳號:學校會計代號

密碼: 請洽學校承辦窗口

|    | 學校專區 |             |
|----|------|-------------|
| 帳號 |      | ]           |
|    |      |             |
| 密碼 |      |             |
|    |      |             |
|    |      | it r g 9 📢) |
|    |      |             |
|    | 登入   |             |
|    | 忘記密碼 |             |

## 二、忘記密碼功能

| 點好 | 「忘記瓷碼 | 1 |
|----|-------|---|
|    |       |   |

| ます B 9 ↓)   登入   忘記密碼   「送出」後密碼將會郵寄至信箱       |
|----------------------------------------------|
| 武式 g ⅔ ↓)     登入     忘記密碼     「送出」後密碼將會郵寄至信箱 |
| 五十 g ∮ ↓) 登入 忘記密碼 「送出」後密碼將會郵寄至信箱             |
| 登入 忘記密碼 「送出」後密碼將會郵寄至信箱                       |
| 登入 忘記密碼 「送出」後密碼將會郵寄至信箱                       |
| 登入<br>忘記密碼<br>「送出」後密碼將會郵寄至信箱                 |
| <sup>忘記密碼</sup><br>「送出」後密碼將會郵寄至信箱            |
| 「送出」後密碼將會郵寄至信箱                               |
|                                              |
| 忘記密碼                                         |
| 新設定帳戶密碼                                      |
|                                              |
|                                              |
|                                              |
| ⇒                                            |
| र्ट् <u>ग</u> k छ 📢)                         |
|                                              |

#### 三、修改學校資料

#### 在此修改學校的密碼和聯絡資料

密碼規則:需英文大小寫數字特殊符號,最少8碼

EMail 欄位請務必填寫,使用「忘記密碼」功能時系統通知信將郵寄至此電子 信箱。

| ■學校專區  |        |             |
|--------|--------|-------------|
| 修改個人資料 |        |             |
| 登出     | 帳號:    | 026         |
|        | 密碼:    | *           |
|        | 確認密碼:  |             |
|        | 真實姓名:  | 古亭國小        |
|        | Email: | •           |
|        | 學校:    | 古亭國小        |
|        | 地址:    | 請選擇 ✔ ✔     |
|        | 聯繫電話:  |             |
|        | 負責人:   | *           |
|        | 驗證碼    | [4 m ₩ × 📢) |
|        |        | 送出。         |

## 四、填寫夏令營報名表單

也可參閱 P10 匯入報名報方式 請點選「學校專區」「英語夏令營(學校專區)」

|           | 首頁 / 學校專區 / 網站導                       | 覽/國小英語/國中英語/雙語               |
|-----------|---------------------------------------|------------------------------|
|           | —— 學校專區X                              |                              |
|           | 6000000000000000000000000000000000000 |                              |
| 5英語<br>源中 | 英語夏令營(學校專區)                           | Join<br>ipei Foreign English |
| 300<br>材石 | 央諾夏マ宮(ژ項中心)<br>登出                     | Teacher Program<br>資培訓       |

請點選「英語夏令營報名」

| 臺北市英語教學資源中心<br>TAIPEI CITY ENGLISH TEACHING RESOURCE CENTER |         |    |      |  |  |
|-------------------------------------------------------------|---------|----|------|--|--|
| 關於我們                                                        | 最新消息    | 英語 | 夏令營  |  |  |
| 臺北市自製英                                                      | 語圖書線上學習 | 網  | 基本學プ |  |  |
|                                                             |         |    |      |  |  |
| 英語夏令營報                                                      | 名       |    |      |  |  |
| 伯大尼學校報                                                      | 名       |    |      |  |  |
| 本校報名資料                                                      |         |    |      |  |  |
| 本校錄取清單                                                      |         |    |      |  |  |
| 匯入報名表                                                       |         |    |      |  |  |

#### 依欄位名稱填寫

| 臺北市自製英語圖書線上學                           | 習網 基本學力測驗                                                                                                    | Join Taipei F                                                                                                    | oreign English Teacher                                                                                                    | Program               | - f 🖸 f     |
|----------------------------------------|----------------------------------------------------------------------------------------------------|----------------------------------------------------------------------------------------------------|----------------------------------------------------------------------------------------------------|-----------------------|-------------|
|                                        |                                                                                                    | 英語夏                                                                                                    | 令營報名                                                                                                    | 首页 > :                | 英語夏令瑩(學校專區) |
| 學生姓名                                   |                                                                                                    | 英文名                                                                                                    |                                                                                                    |                       |             |
| 就讀學校                                   | 臺北市 古亭國小                                                                                                    |                                                                                                    |                                                                                                    |                       |             |
| 就讀班級                                   | 請選擇年級 🖌 年                                                                                                    | 班 性別                                                                                                    | ○男 ○女                                                                                                    |                       |             |
| 身分證(/護照/居留<br>證)字號                     | ○身分證○議照○居留證                                                                                                    |                                                                                                    |                                                                                                    |                       |             |
| 身分別<br>(訪33度)-A類學生<br>請班等約描言並論要<br>較述) | <ul> <li>○ 1A類學生</li> <li>○原住民學生</li> <li>○外籍及大陸配偶子女</li> <li>○ 低收入、中低收入、家J</li> <li>○ 其他經舉校認定有需要:</li> <li>○ 其他經舉校認定有需要:</li> <li>○ 2.8騎一般生</li> </ul> | ○ 身心溜凝/<br>5所得30墓以下且年度和<br>2攀留成就低落或弱勢場                                                                                                    | 士子女<br>見思所得2篇元以下者<br>生(時間竝於下)                                                                                                    |                       |             |
| 十年前本の                                  | 第一志願:                                                                                                    | 第二                                                                                                    | 志願:                                                                                                    |                       |             |
| 志願項易 (於□依可参加營隊 (於□依可参加營隊 (於□(依可参加登隊))  | 請選擇                                                                                                    | ➤ 請選                                                                                                    | 擇 ~                                                                                                    |                       |             |
| 1~4個志願)                                | 第三志願:<br>請選揮                                                                                                    | 第四:                                                                                                    | 志願:<br>揮 <b>~</b>                                                                                                    |                       |             |
| 聯絡地址                                   |                                                                                                    | 飲食 習慣                                                                                                    | <ul><li>○ 葷食</li><li>○ 素食</li></ul>                                                                                                    |                       |             |
| 緊急聯絡人                                  |                                                                                                    | 聯絡 電話                                                                                                    | 手機:<br>E-mail:                                                                                                    |                       |             |
| 備註                                     | * 家長同會確保學生全程<br>行,往版路程安全由家<br>* 詩學主方案長務必攜纯加<br>勞整活動、除非不可<br># 學生若有特殊狀況(例<br>* 學生若有特殊狀況(例<br>* 是百曾參加過此英語夏<br>〇是(<br>* 已已鲜暖立同意以下有<br>本結常復人資料因為            | 参成學生会員をの<br>参加學生会員を<br>等及學生負責。<br>電體供給(封取清算全體委<br>成分回素,否則時假設用<br>なの一個人資料之受機及通用<br>支延備境中へ)(●<br>解個人資料之受機及通用<br>支入価額法令之規定、5<br>二一会培養<br>二一会培養 | 須由家長準時援送,或由學生<br>長同意書),若學生慶次干優員<br>損權送,日愛家次年源不過過<br>組/3者需繳交1200元予各<br>記<br>2000元予各<br>記<br>2000元予各<br>記<br>32<br>前明。<br>(就具特定目的,做為季辦所提 | 自行通<br>置種語<br>交・<br>・ |             |
|                                        | 之用,不會任意對其他!<br>                                                                                                    | 第三者揭露。<br>回上一頁                                                                                                    |                                                                                                    |                       |             |
|                                        |                                                                                                    |                                                                                                    |                                                                                                    |                       |             |

#### 五、查看本校報名資料

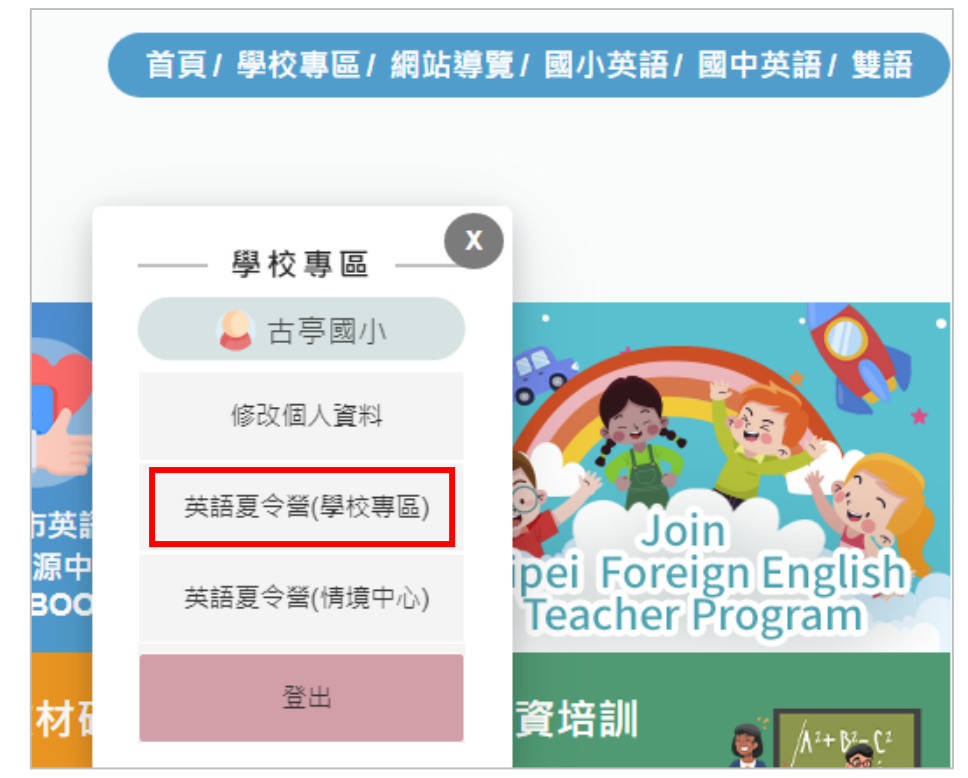

點選「學校專區」「英語夏令營(學校專區)」

| 臺北市英<br>TAIPEI CITY ENGLIS                    | 語教學資源<br>H TEACHING RESOUR | 京中心<br>RCE CENT | ER   |
|-----------------------------------------------|----------------------------|-----------------|------|
| 關於我們                                          | 最新消息                       | 英語              | 吾夏令營 |
| 臺北市自製英                                        | 英語圖書線上學習                   | 冒網              | 基本   |
| 英語夏令營報<br>伯大尼學校報<br>本校報名資料<br>本校錄取清單<br>匯入報名表 | 名<br>(名<br>-               |                 |      |

點選「錄取清單」

#### 選擇觀看日期及狀態

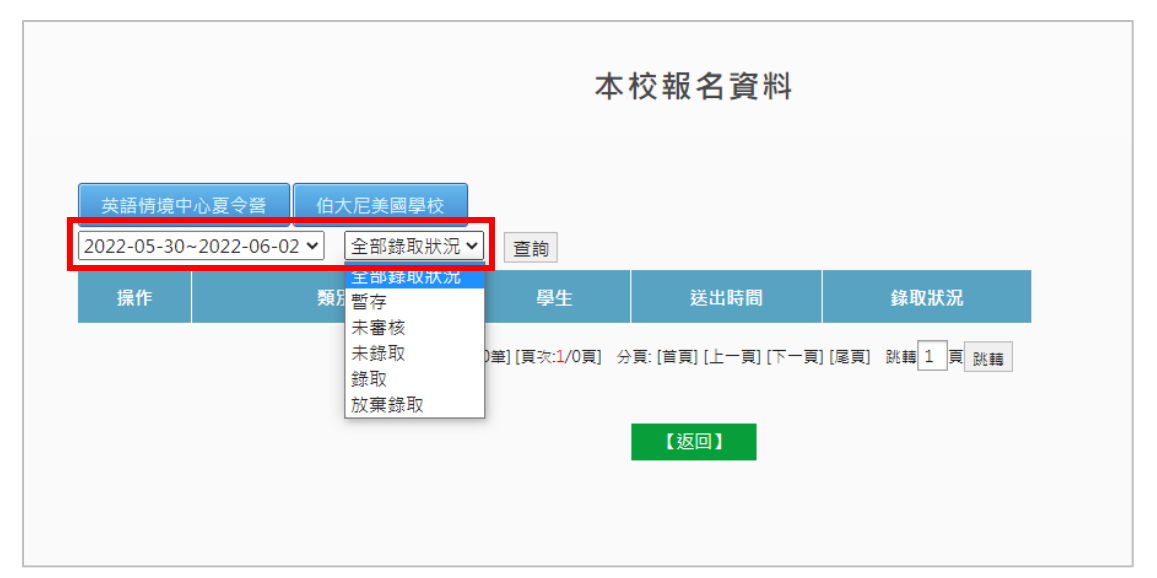

| 英語情境<br>111年全部幸 | 中心夏令營 伯大尼美國學校<br>8名階段 ✓ 全部錄取狀況 | ✔ 查詢 |                        |      |
|-----------------|--------------------------------|------|------------------------|------|
| 操作              | 類別                             | 學生   | 送出時間                   | 錄取狀況 |
| 查詢              | 英語情境中心夏令營                      | 翁暐鈞  | 2022-05-03<br>15:35:15 | 正取V  |
| 查詢              | 英語情境中心夏令營                      | 許恩典  | 2022-05-03<br>15:37:42 | 正取L  |
| 查詢              | 英語情境中心夏令營                      | 林于涵  | 2022-05-03<br>15:39:56 | 正取K  |
| 查詢              | 英語情境中心夏令營                      | 蘇浩誠  | 2022-05-03<br>15:43:04 | 正取U  |
| 查詢              | 英語情境中心夏令營                      | 黃雋升  | 2022-05-03<br>15:44:47 | 正取U  |
| 查詢              | 英語情境中心夏令營                      | 蔡傑霖  | 2022-05-03<br>15:47:21 | 正取U  |
| 查詢              | 英語情境中心夏令營                      | 劉育彤  | 2022-05-03<br>15:49:51 | 正取X  |
| 查詢              | 英語情境中心夏令營                      | 紀定听  | 2022-05-03<br>15:51:34 | 正取U  |
| 查詢              | 英語情境中心夏令營                      | 林顥津  | 2022-05-03<br>15:53:30 | 正取U  |

# 六、查看本校錄取清單

|           | 首頁/學校專區/ 編                           | 網站導覽/國小英語/                 | 國中英語/ 雙語              |
|-----------|--------------------------------------|----------------------------|-----------------------|
|           |                                      |                            |                       |
|           | —— 學校專區                              | X                          |                       |
|           | 🔓 古亭國小                               | 19.                        |                       |
|           | 修改個人資料                               |                            |                       |
| ī英i       | 英語夏令營(學校專                            | 區) Joi                     | in ka                 |
| 源中<br>BOO | 英語夏令營(情境中/                           | 心) Teacher                 | gn English<br>Program |
| 材石        | 登出                                   | 資培訓                        | <u>م</u> المراجع الم  |
| 點選        | 「錄取清單」                               |                            |                       |
|           | <b>臺北市英</b> 語<br>TAIPEI CITY ENGLISH | 語教學資源<br>I TEACHING RESOUR | 京中心<br>CE CENTER      |
|           | 關於我們                                 | 最新消息                       | 英語夏令贊                 |
|           | 臺北市自製英                               | 語圖書線上學習                    | 『網 基本                 |
|           |                                      |                            |                       |
|           | 英語夏令營報                               | 名                          |                       |
|           | 伯大尼學校報                               | 名                          |                       |
|           | 本校報名資料                               |                            |                       |
|           |                                      |                            |                       |
|           | 本校錄取清單                               |                            |                       |

點選「學校專區」「英語夏令營(學校專區)」

#### 點選「查看」確認

| 111年 🗸 英語情境中心夏 | 令營 伯大尼美國學校         |        |        |    |
|----------------|--------------------|--------|--------|----|
| 類別             | 梯次                 | 本校正取人數 | 本校備取人數 | 查詢 |
| 英語情境中心夏令營      | U.古亭國小(1)7/4~7/7   | 21     | 0      | 查看 |
| 英語情境中心夏令營      | V.古亭國小(2)7/11~7/14 | 15     | 0      | 查看 |

| 111年 🗸 英語情境中心夏 |                    |        |        |    |
|----------------|--------------------|--------|--------|----|
| 類別             | 梯次                 | 本校正取人數 | 本校備取人數 | 查詢 |
| 英語情境中心夏令營      | A.濱江國小(1)7/4~7/7   | 0      | 0      | 查看 |
| 英語情境中心夏令營      | B.濱江國小(2)7/11~7/14 | 0      | 0      | 查看 |
| 英語情境中心夏令營      | C.蓬萊國小(1)7/4~7/7   | 1      | 0      | 查看 |
| 英語情境中心夏令營      | D.蓬萊國小(2)7/11~7/14 | 0      | 0      | 查看 |
| 英語情境中心夏令營      | E.三興國小(1)7/4~7/7   | 0      | 0      | 查看 |
| 英語情境中心夏令營      | F.三興國小(2)7/11~7/14 | 0      | 0      | 查看 |
| 英語情境中心夏令營      | G.逸仙國小(1)7/5~7/8   | 0      | 0      | 查看 |
| 英語情境中心夏令營      | H.逸仙國小(2)7/11~7/14 | 0      | 0      | 查看 |
| 英語情境中心夏令營      | I.民權國小(1)7/5~7/8   | 0      | 0      | 查看 |
| 英語情境中心夏令營      | J.民權國小(2)7/11~7/14 | 0      | 0      | 查看 |
| 英語情境中心夏令營      | K.萬福國小(1)7/4~7/7   | 1      | 0      | 查看 |
| 英語情境中心夏令營      | L.萬福國小(2)7/11~7/14 | 1      | 0      | 查看 |
| 英語情境中心夏令營      | M.東新國小(1)7/4~7/7   | 0      | 0      | 查看 |

## 七、匯入報名表

|           | 首頁/學校專區/網站導 | 覽/國小英語/國中英語/雙語                         |
|-----------|-------------|----------------------------------------|
|           | 學校專區X       |                                        |
|           | → 広寺國小      |                                        |
| 52        | 修改個人資料      |                                        |
| 5英語       | 英語夏令營(學校專區) | Join                                   |
| 源中<br>300 | 英語夏令營(情境中心) | pei Foreign English<br>Teacher Program |
| 材積        | 登出          | <mark>資培訓</mark>                       |

點選「學校專區」「英語夏令營(學校專區)」

點選「匯入報名報」

| 臺北市英<br>TAIPEI CITY ENGLIS | 語教學資源<br>H TEACHING RESOUR | 京中心<br>RCE CENT | ER   |  |  |  |  |
|----------------------------|----------------------------|-----------------|------|--|--|--|--|
| 關於我們                       | 最新消息                       | 英語              | 吾夏令營 |  |  |  |  |
| 臺北市自製药                     | 臺北市自製英語圖書線上學習網             |                 |      |  |  |  |  |
|                            |                            |                 |      |  |  |  |  |
| 英語夏令營報                     | 诏                          |                 |      |  |  |  |  |
| 伯大尼學校報                     | 名                          |                 |      |  |  |  |  |
| 本校報名資料                     | ł                          |                 |      |  |  |  |  |
| 本校錄取清單                     | 1                          |                 |      |  |  |  |  |
| 匯入報名表                      |                            |                 |      |  |  |  |  |

| 請先點選 | 「下載夏今營 | EXCEL | 範例    |
|------|--------|-------|-------|
|      |        |       | モロレリー |

|              |                                                                  | 匯入報名表       |
|--------------|------------------------------------------------------------------|-------------|
| 匯入<br>EXCEL  | <ul> <li>英語情境中心夏令營</li> <li>報名表</li> <li>選擇檔案 未選擇任何檔案</li> </ul> | 載夏令營EXCEL範例 |
|              |                                                                  | 填寫數值        |
|              | A.濱江國小(1)7/4~7/7                                                 | А           |
|              | B.濱江國小(2)7/11~7/14                                               | В           |
|              | C.蓬萊國小(1)7/4~7/7                                                 | С           |
|              | D.蓬萊國小(2)7/11~7/14                                               | D           |
|              | E.三興國小(1)7/4~7/7                                                 | E           |
|              | F.三興國小(2)7/11~7/14                                               | F           |
|              | G.逸仙國小(1)7/5~7/8                                                 | G           |
|              | H.逸仙國小(2)7/11~7/14                                               | н           |
|              | I.民權國小(1)7/5~7/8                                                 | 1           |
|              | J.民權國小(2)7/11~7/14                                               | L           |
|              | K.萬福國小(1)7/4~7/7                                                 | К           |
| 情境中心報<br>名梯次 | L.萬福國小(2)7/11~7/14                                               | L           |
| H PP / X     | M.東新國小(1)7/4~7/7                                                 | Μ           |

#### 依照欄位填寫

| ප – 10 / 32 based (Bible) ද විදු ප විද්යානය හා දින්න ද විද්යානය හා දින්න ද විද්යානය හා ද විද්යානය හා ද විද්යානය හා ද |                                        |                    |                                |           |                   |                                                          |                                              |                         | n - o                                                                                                    |                                            |                                 |                               |
|----------------------------------------------------------------------------------------------------|----------------------------------------|--------------------|--------------------------------|-----------|-------------------|----------------------------------------------------------|----------------------------------------------|-------------------------|----------------------------------------------------------------------------------------------------|--------------------------------------------|---------------------------------|-------------------------------|
| R                                                                                                    | 2 第月                                   | 编入 頁               | 和配置 公式                         | 資料 校      | <b>15 is 20</b>   | 說明 ♀ 告訴表您想做什麼                                            |                                              |                         |                                                                                                    |                                            |                                 | ¢                             |
| 14<br>52, 1                                                                                                    | 36 男下<br>○ 探梨 ~<br>● 微 探梨 ~<br>● 様 親伯3 | 新组明書<br>B <i>X</i> | u -   ⊞ -  ;<br>+==            | * 12 *    | A* A* =<br>#₹ - = | ■ ● ※ · 授目取換行<br>■ ■ ● ■ ● ■ ● ■ ● ■ ● ■ ● ■ ● ■ ● ■ ● ■ | 通用指式<br>多 - % , % 為<br>條件式相式 相式化為<br>設定、 要相一 | 一般 中等<br><u>建结的轴</u> 備註 |                                                                                                    | 計算方式 副 副 副 副 副 副 副 副 副 副 副 副 副 副 副 副 副 副 副 | ∑ 日動加機 →<br>換式 → 填高 →<br>※ 道称 → | A 下<br>之下<br>床内群園 輸出約<br>選取 ) |
|                                                                                                    | 9170.96                                | i la               |                                |           | 15                | \$1381.72.95 V                                           | 838 5                                        |                         | 92.5                                                                                                    | 38.0-18                                    |                                 |                               |
| 9.2                                                                                                    |                                        |                    | / J× 林道                        | <u>長禄</u> |                   |                                                          |                                              |                         |                                                                                                    |                                            |                                 |                               |
| 4                                                                                                    | Α                                      | В                  | с                              | D         | Е                 | F                                                        | G                                            | Н                       | I                                                                                                    | J                                          | К                               | L                             |
|                                                                                                    | 中文姓名                                   | 英文姓名               | 就讀年級<br>(讀輸入半形<br>數字3或4<br>或5) | 救讀班級      | 性別<br>(男或女)       | 請輸入類型<br>(身分證 或 護照 或 居留證)                                | <b>掛分證號時/ 鐵訊號碼/ III留證號碼</b>                  | 唇分期<br>(A類學生或 B類一般生)    | A 類學生類型(講輸入12345)<br>1. 原住民學生<br>2. 身心環範人士子女<br>3. 外宿及大陸虧傷子女<br>4. 値收入、家戶所得30萬以下且<br>年麼利息所得認高以下者<br>5. 其他經學权認定有需要之學習<br>成就低流或總驗學生 | 其他經學校認定有重要之學習成<br>救低落成期勢學生(請闡述於下)          | 第一志願<br>(講輸入梯次代號A-X)            | 第二志願<br>(請輸入梯次代號A             |
| :                                                                                                    | 林錫慧                                    | Irene Lin          | 3                              | 4         | 男                 | 身分證                                                      | \$124033338                                  | A類學生                    | 3                                                                                                    | 純文字輸入                                      | A                               | В                             |
| ŀ                                                                                                    |                                        |                    |                                |           |                   |                                                          |                                              |                         |                                                                                                    |                                            |                                 |                               |
| 5                                                                                                    |                                        |                    |                                |           |                   |                                                          |                                              |                         |                                                                                                    |                                            |                                 |                               |
| 5                                                                                                    |                                        |                    |                                |           |                   |                                                          |                                              |                         |                                                                                                    |                                            |                                 |                               |

#### 選擇檔案送出即匯入完成

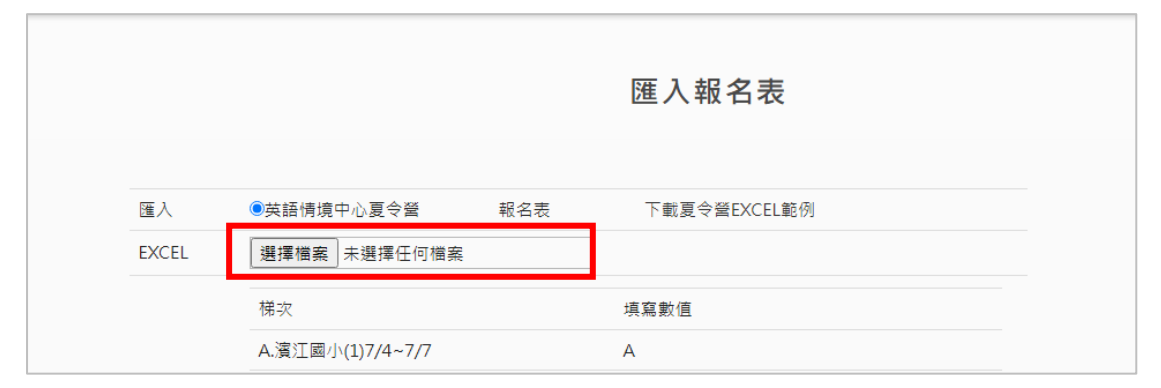